## Veermata Jijabai Technological Institute, Mumbai-19 IT Infrastructure Department

Date: 23.10.2024

**Subject**: ABC ID registration schedule for B.Tech Degree & Direct Second Year students admitted in academic year 2024-25.

VJTI examination section should have ABC ids of students admitted in Academic Year 2024-25. The ABC ID registration schedule is provided below.

All students are required to report to CCF2 according to the schedule and complete the ID registration. Additionally, please fill out the Google Form available at the link provided below. (**Note:- To access the link it is mandatory to login using VJTI email id only.)** 

https://forms.gle/BMYF7C4VfEFK4Mys6

| SR<br>No. | Department                            | Schedule<br>Date | Reporting Time       | Venue |
|-----------|---------------------------------------|------------------|----------------------|-------|
| 1         | Electronics & Tel Engineering         |                  | 09:30 AM to 10:30 AM | CCF-2 |
|           |                                       | 23.10.2024       |                      |       |
| 2         | Computer Engineering                  |                  | 04:30 PM to 5:30 PM  | CCF-2 |
|           |                                       | 23.10.2024       |                      |       |
| 3         | Electronics Engineering               |                  | 05:30 PM to 06:30 PM | CCF-2 |
|           | 0 0                                   | 23.10.2024       |                      |       |
| 4         | Civil Engineering                     |                  | 10:30 AM to 11:30 AM | CCF-2 |
|           |                                       | 24.10.2024       |                      |       |
| 5         | Electrical Engineering                |                  | 11:30 AM to 12:30 PM | CCF-2 |
|           |                                       | 24.10.2024       |                      |       |
| 6         | Information Technology<br>Engineering |                  | 12:30 PM to 01:30 PM | CCF-2 |
|           | 5                                     | 24.10.2024       |                      |       |
| 7         | Mechanical Engineering                |                  | 02:30 PM to 3:30 PM  | CCF-2 |
|           |                                       | 24.10.2024       |                      |       |
| 8         | Production Engineering                |                  | 03:30 PM to 4:30 PM  | CCF-2 |
|           |                                       | 24.10.2024       |                      |       |
| 9         | Textile Engineering                   |                  | 04:30 PM to 5:30 PM  | CCF-2 |
|           |                                       | 24.10.2024       |                      |       |

#### Guidelines to Students and Class Teachers for ABC ID Generation.

- 1. All students have to stick to the above-mentioned schedule.
- 2. Students should bring with them,
  - A. Email Id (personal)
  - B. Active Mobile Number (Aadhaar Linked mobile numbers).

C. Aadhaar Card with mobile number linked (To create a Student Account on ("https://www.abc.gov.in/").

### Steps to follow for ABC ID creations are given in annexure-I. Veermata Jijabai Technological Institute, Mumbai-19 IT Infrastructure Department

#### Annexure -I

1. Log in to<u>https://abc.gov.in</u>

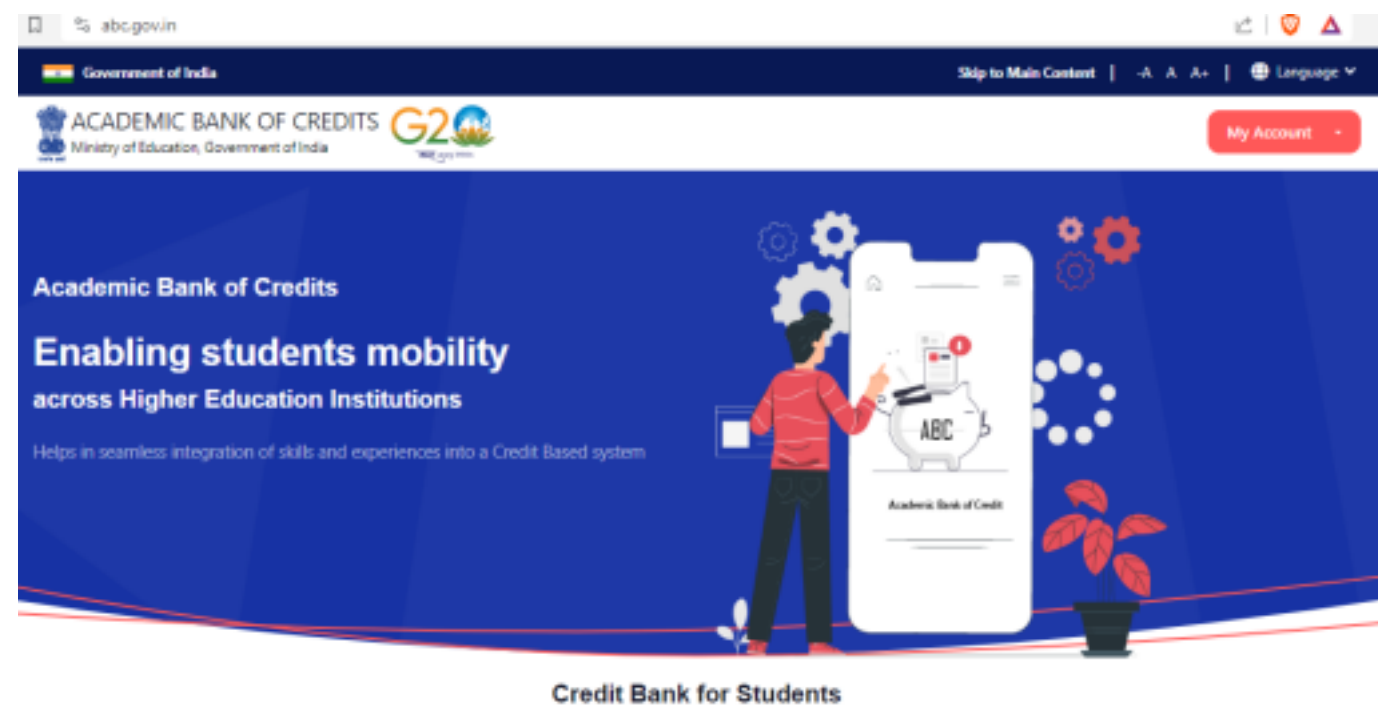

Students can accumulate credits from prior learning experiences

2. Click on "My Account" & Then select "Students".

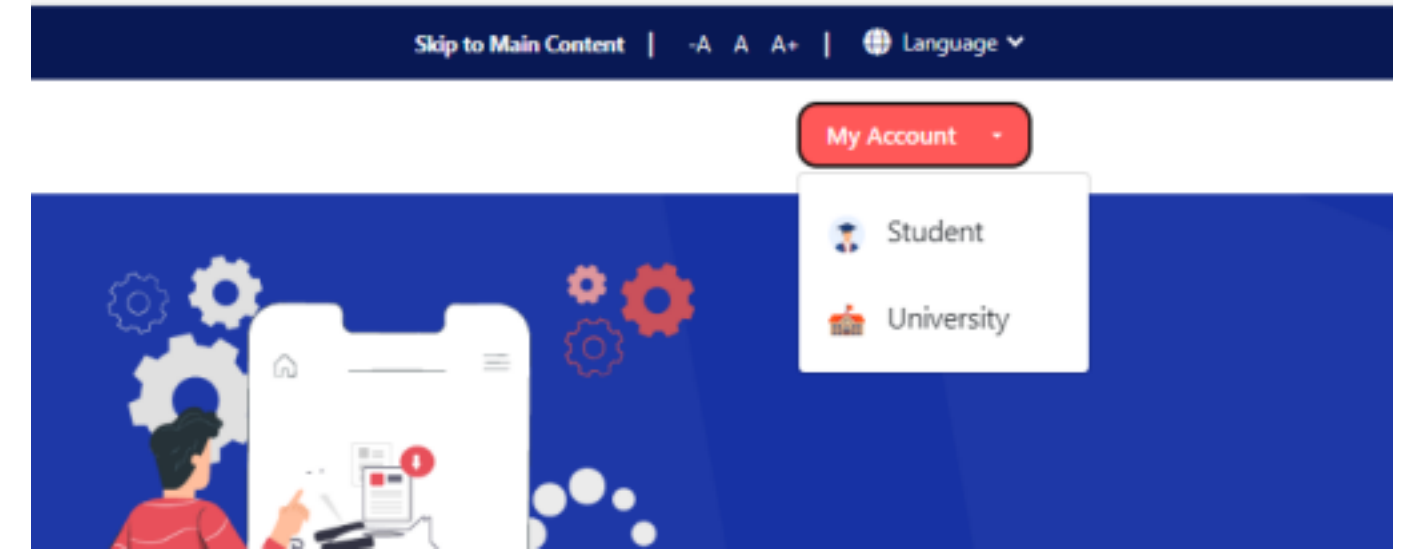

Veermata Jijabai Technological Institute, Mumbai-19 IT Infrastructure Department

3. Click on "Sign up"

| Mabile                        | Unamama                                                                              | Others            |
|-------------------------------|--------------------------------------------------------------------------------------|-------------------|
| herabatie                     | wsername                                                                             | Conters           |
| Mobile*                       |                                                                                      |                   |
| PIN*                          |                                                                                      |                   |
|                               | Fe                                                                                   | argot security PI |
|                               |                                                                                      |                   |
| PIN less aut                  | hentication                                                                          |                   |
| PIN less aut                  | hentication<br>terms of use.                                                         |                   |
| PIN less aut     I consent to | hentication<br>terms of use.<br>Sign In                                              |                   |
| PIN less aut                  | hentication<br>ferms of use.<br>Sign In<br>New user? Sign up<br>-08<br>Continue with |                   |

4. Fill in all the details mentioned below.

| Sign up for                      | DigiLock     | er   |       |
|----------------------------------|--------------|------|-------|
| Mobile Numb                      | er"          |      |       |
| Generate OTP                     |              |      |       |
| Full Name*                       |              |      |       |
| Date of Birth                    | dd*          | mm*  | 5505° |
| Select Gende                     | r"           |      | ~     |
| Username*                        |              |      |       |
| PIN*                             |              |      |       |
| Confirm PIN*                     |              |      |       |
| <ul> <li>I consent to</li> </ul> | terms of use |      |       |
|                                  | Verif        | iy . |       |

# Veermata Jijabai Technological Institute, Mumbai-19 IT Infrastructure Department

5. Enter your credentials to SIGN IN

| Peh                                | chaan G                    | 2 🙀               |
|------------------------------------|----------------------------|-------------------|
| Sign In to you                     | ur account via             | DigiLocke         |
| Mobile                             | Username                   | Others            |
| Mobile*                            |                            |                   |
| PIN*                               |                            |                   |
|                                    | Fo                         | rgot security PII |
| PIN less authe     I consent to te | entication<br>erms of use. |                   |
|                                    | Sign In                    |                   |
|                                    |                            |                   |
|                                    | New user? Sign up          |                   |
|                                    | Continue with              |                   |
| Se-Frame                           | ≣जन\$Agi                   | chay              |
|                                    |                            |                   |

6. Search in search bar "ABC" & Select "ABC Delhi"

#### 7. Enter Details.

| 11:00 🜩 🕬                                                            | 5 122 № 250 ± 41%                        |
|----------------------------------------------------------------------|------------------------------------------|
| Academic Bank of Cr                                                  | edits                                    |
| ABC ID Card                                                          |                                          |
| Name(from aadhaar)<br>Rahul Ratan Bhosale                            |                                          |
| Date of Birth<br>06-12-1996                                          |                                          |
| Gender<br>Male                                                       |                                          |
| Admission Year *<br>Select Admission Year                            | -                                        |
| Identity Type *                                                      |                                          |
| Select Identity Type                                                 | ÷                                        |
| Identity Value *<br>Example: 16270XX                                 |                                          |
| Select Institution Name *                                            | ~                                        |
| I provide my consent to DigiLock<br>with the Issuers for the purpose | er to share my details<br>of fetching my |
| Get Docume                                                           | nt                                       |

Veermata Jijabai Technological Institute, Mumbai-19 IT Infrastructure Department

8. Select Admission Year - "2023"

9. Select Identity Type "Registration number"

| Admission Year * 2023 |
|-----------------------|
| Identity Type *       |
| Select Identity Type  |
| Roll Number           |
| Registration Number   |
| Enrolment Number      |
| New Admission         |
| None                  |

10. Enter your Identity value as your "Registration Number"

11. Select Institution Name as "VEERMATA JIJABAI TECHNOLOGICAL INSTITUTE" 12. Sign In with your vjti Email ID & Open the following link then fill google form available on below link.

https://forms.gle/BMYF7C4VfEFK4Mys6